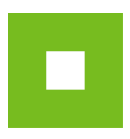

## JOSEPHINE – MANUÁL PRE REGISTRÁCIU UCHÁDZAČA

## A. AKO SA ZAREGISTROVAŤ

Do internetového prehliadača napíšte webovú adresu stránky "josephine.proebiz.com" (bez www), zobrazí sa Vám úvodná obrazovka.

#### Vstupná obrazovka systému JOSEPHINE

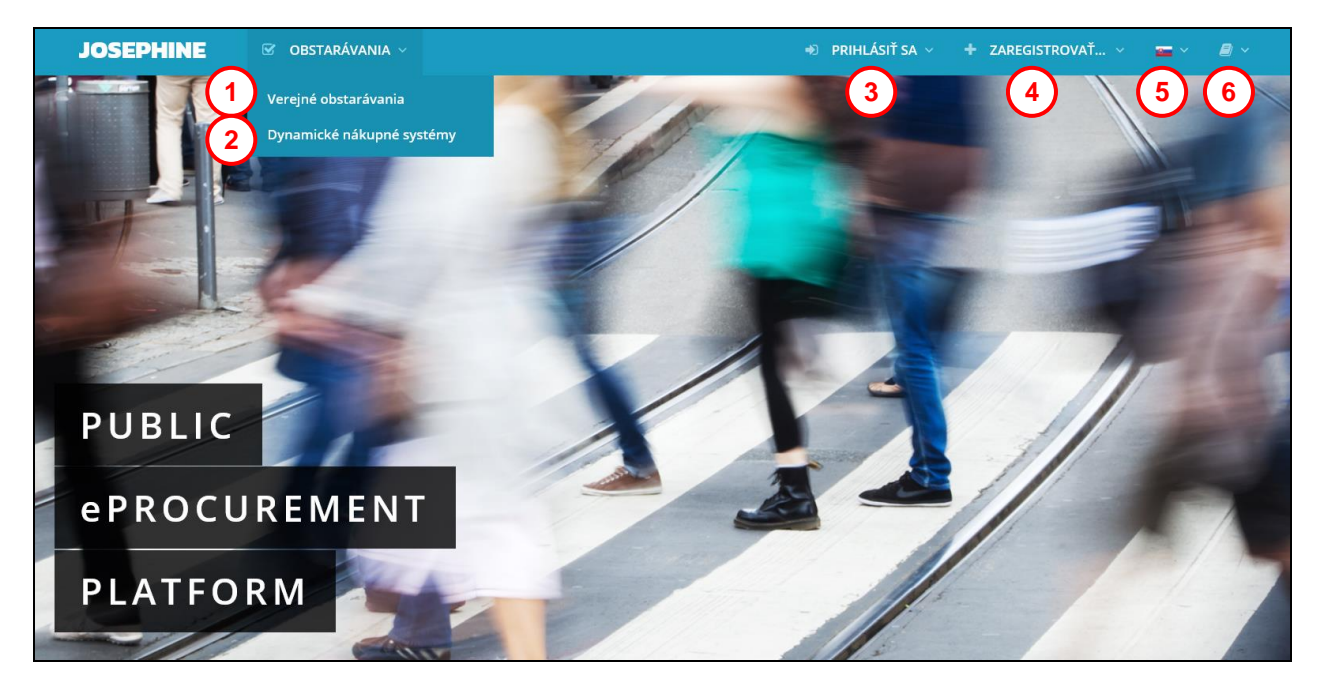

Dôležité tlačidlá na úvodnej obrazovke:

- 01. Zoznam vyhlásených verejných obstarávaní.
- 02. Zoznam vyhlásených DNS.
- 03. Prihlásenie do systému.
- 04. Registrácia do systému.
- 05. Jazyková mutácia systému.
- **06.** Odkazy a manuál na stiahnutie

### Na úvodnej stránke kliknete na text "+ZAREGISTROVAŤ" (označený na obrázku 4)

Máte možnosť zaregistrovať sa pomocou a) použitia emailovej adresy a hesla, alebo b) občianskeho preukazu s čipom (eID). Ak sa chcete zaregistrovať pomocou eID, je potrebné mať zapojenú čítačku eID a spusteného eID klienta. Po kliknutí na **Pomocou eID** (s rýchlou autentifikáciou) chvíľu počkajte, systém načíta informácie z Vášho občianskeho preukazu. Potom Vás presmeruje na formulár, ktorý je totožný s formulárom pri registrácií pomocou hesla.

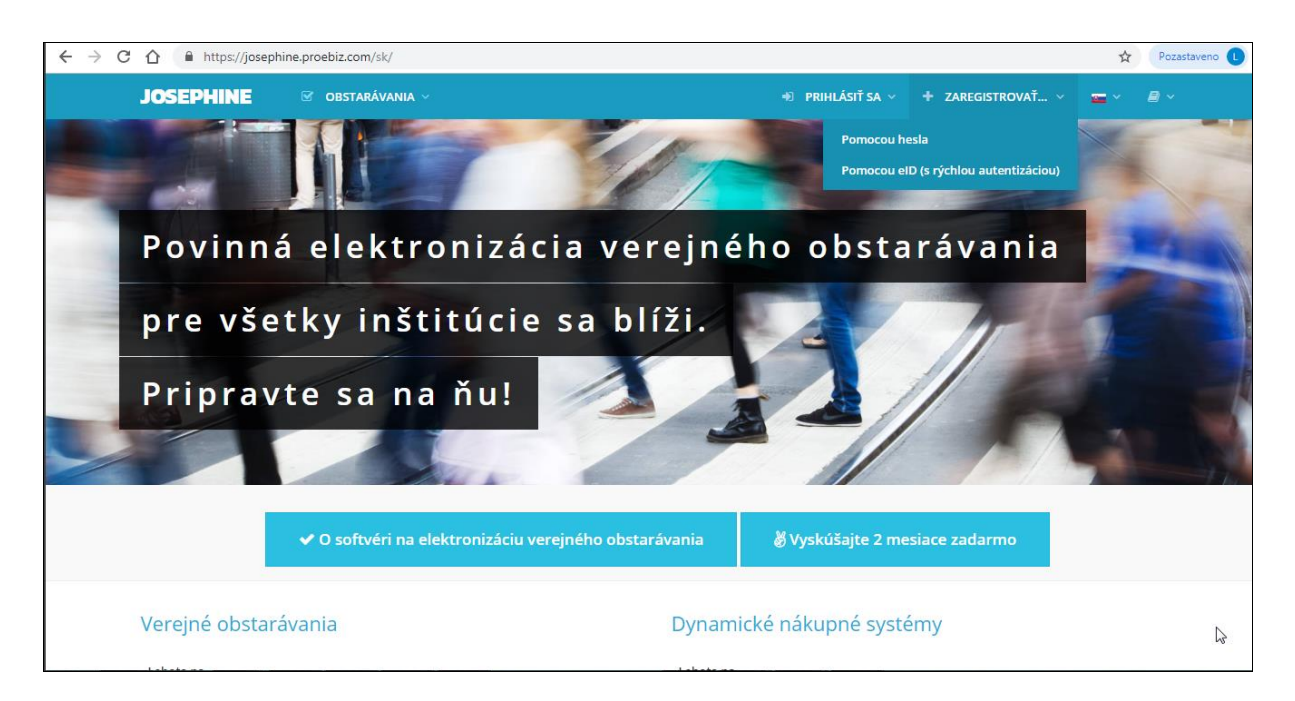

Po kliknutí na obrázok "+Zaregistrovať" sa otvorí formulár na registráciu firmy (alebo fyzickej osoby – podnikateľa – čiže živnostníka. Tento formulár je potrebné vyplniť: "Registrácia (Identifikácia)".

Je potrebné vyplniť všetky políčka označené hviezdičkou "\*", ostatné polia sú nepovinné.

| JOSEPHINE 🐨 OBSTARÁVANIA ~                   | +D PF                 | RIHLÁSIŤ SA 🗸 | + ZAREGISTROVAŤ. | . ~ 📼 ~ |  |
|----------------------------------------------|-----------------------|---------------|------------------|---------|--|
| Registrácia (Identifikácia)                  |                       |               |                  |         |  |
| Firma                                        |                       |               |                  |         |  |
| Názov*                                       |                       |               |                  |         |  |
| Ernest Hemingway                             |                       |               |                  |         |  |
| ıčo*                                         | Registračné číslo DPH |               |                  |         |  |
| 999888777                                    | SK999888777           |               |                  |         |  |
| Web                                          |                       | IBAN          |                  |         |  |
| www.hemingway.sk                             |                       |               |                  |         |  |
| Ulica *                                      |                       |               | Č.p              | *       |  |
| Ostravská                                    |                       |               | 5                | 898/21  |  |
| Mesto*                                       |                       | PSČ           |                  |         |  |
| Bratislava                                   |                       | 81902         |                  |         |  |
| Štát*                                        |                       |               |                  |         |  |
| Slovenská republika                          |                       |               |                  |         |  |
| Platca DPH                                   |                       |               |                  |         |  |
| Môžem konať za spoločnosť, ktorú registrujem |                       |               |                  |         |  |

- **02.** Potvrdenie– organizácia je/nie je platca DPH.
- 03. Registrácia účastníka je podmienená potvrdením informácie, že môže konať za spoločnosť, ktorú registruje.

# Pod formulárom o registrovanej spoločnosti vyplňte údaje za svoju osobu. Na prihlásenie do systému budete používať zadaný e-mail a heslo.

Preto je potrebné si zapamätať akú e-mailovú adresu a aké heslo ste použili na prihlásenie. Heslo musí mať minimálne 8 znakov a musí obsahovať číslice, veľké a malé písmená bez dĺžňov, mäkčeňov, nepoužívajte medzery a špeciálne znaky (napr. §, -, \_, ?)

|                                                                                                    | Krstné meno *                                                                                                    | Priezv                                             | Priezvisko *          |                                                                                                    |  |
|----------------------------------------------------------------------------------------------------|----------------------------------------------------------------------------------------------------|----------------------------------------------------|-----------------------|----------------------------------------------------------------------------------------------------|--|
|                                                                                                    | Ján                                                                                                    | Maj                                                | ý                     |                                                                                                    |  |
| Predvoľba *                                                                                                    | Telefón *                                                                                                    |                                                    |                       | Jazyk prostredia *                                                                                                |  |
| +421 -                                                                                                    | 911345678                                                                                                    |                                                    |                       | slovenčina 🔻                                                                                                    |  |
| E-mail *                                                                                                    |                                                                                                    |                                                    |                       |                                                                                                    |  |
| jan.maly@gmail.com                                                                                                    |                                                                                                    |                                                    |                       |                                                                                                    |  |
| Heslo *                                                                                                    |                                                                                                    | Heslo pre kontrolu *                               |                       |                                                                                                    |  |
|                                                                                                    |                                                                                                    |                                                    |                       |                                                                                                    |  |
| <ul> <li>Súhlasím s podmienkam</li> <li>Som štatutárny zástupca a</li> <li>Nie som štatutárny zástup</li> </ul>                                                         | i spracovania osobných údajov<br>lebo osoba zodpovedná jednať za organizáciu.<br>ca alebo osoba zodpovedná jednať za organizáciu.<br>izáciu splnomocnený na základe plnej moci, tak túto plnú moc<br>enú kópiu odošite poštou na adresu NAR marketing s.r.o., Masa | vložte do systému (forr<br>rykovo náměstí 33, Ostr | mou auto<br>ava - Mor | vizovanej konverzie alebo elektronicky podpísaného PDF<br>avská Ostrava, 702 00, Česká republika, Plnú moc môžete |  |
| Ak své k jednanu zá organ<br>dokumentu), alebo jej over<br>vložiť do systému taktiež pr<br>Pozn.: Štatutárny zástupca<br>vyplňovať plnú moc uveden                      | o registracii v Narte uzivatela (menu poo vasim menom), v zalozk<br>alebo osoba oprávnená jednať za organizáciu na základe plnej m<br>nú v systéme.                                                                                                    | oci nepotrebuje k úspeš                            | nej regist            | rácii ani k elektronickým úkonom v systéme JOSEPHINE                                                              |  |
| na sie k jednanu za organ<br>dokumentu), alebo jej over<br>vložiť do systému taktiež pr<br>Pozn.: Statutárny zástupca<br>vyplňovať plnú moc uveden<br>Príložte dokument | o registracii v Narte uzivatela (menu poo vasim menom), v zalozk<br>alebo osoba oprávnená jednať za organizáciu na základe plnej m<br>úv systéme.                                                                                                    | e vokumenty<br>oci nepotrebuje k úspeš             | nej regist            | rácii ani k elektronickým úkonom v systéme JOSEPHINE                                                              |  |

## **B. VÝBER ZÁKAZKY**

Po úspešnej registrácii je potrebné prihlásiť sa do systému JOSEPHINE.

1. Po prihlásení do systému **JOSEPHINE** si vyberte zo zoznamu verejných obstarávaní v záložke **VEREJNÉ OBSTARÁVANIA** zákazku/zákazky, v ktorej/ktorých ste podali ponuku. Vyhľadať zákazku je možné napríklad podľa názvu, v poli pod **Vyhľadávanie**, alebo kliknúť na link, ktorý Vám poskytne verejný obstarávateľ priamo na požadovanú zákazku, alebo na link, ktorý je uvedený vo Vestníku verejného obstarávania pri uvedenej zákazke.

2. Na Komunikáciu s verejným obstarávateľom je vo vybratej zákazke potrebné stačiť tlačidlo ZAUJÍMA MA TO. Ak ste podali ponuku vo viacerých verejných obstarávaniach, je potrebné pre každú zákazku tento úkon vykonať zvlášť.

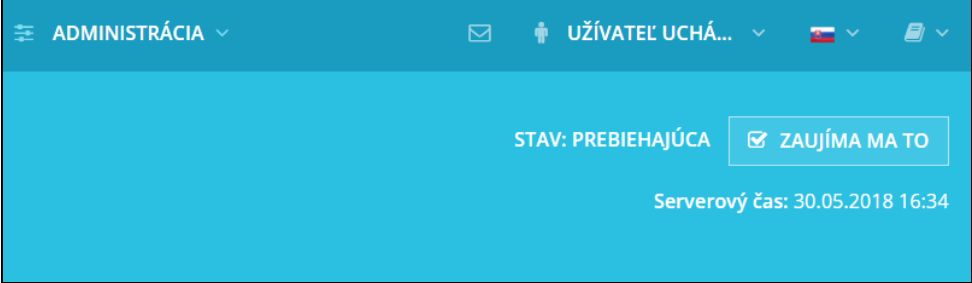

Následne už všetky informácie, ktoré sa budú týkať tejto zákazky a komunikácia s verejným obstarávateľom bude doručená v systéme JOSEPHINE a informácia o ich doručení Vám bude zároveň odoslaná formou notifikácie na Vašu e-mailovú adresu.

Za okamih doručenia správy sa v systéme JOSEPHINE považuje okamih jej odoslania v systéme JOSEPHINE a to v súlade s funkcionalitou systému. Od tohto momentu sa odvíjajú všetky príslušné lehoty, preto je potrebné časť Komunikácia priebežne sledovať.

V prípade otázok nás kontaktujte telefonicky, alebo e-mailom.

| SK:       | +421 220 255 999 | E-mail: | houston@proebiz.com |
|-----------|------------------|---------|---------------------|
| CZ:       | +420 597 587 111 | Web:    | www.proebiz.com     |
| PL:       | +48 222 139 900  |         |                     |
| EN (GSM): | +420 724 081 932 |         |                     |

Tím podpory HOUSTON PROEBIZ 1.10. 2018